# -서울시 농수산식품공사 출하자 신고등록 방법-

- ▶ https://www.garak.co.kr 에 접속 후, 아래 순서대로 진행
- 서울건해산물㈜ 홈페이지 "열린광장 -> 공지사항"에 출하자 신고등록 방법을 게시해 두었으니 참조하여 주시기 바랍니다.

# 1. 공사 홈페이지 시장소식 하단->등록안내-> '출하자 신고'클릭

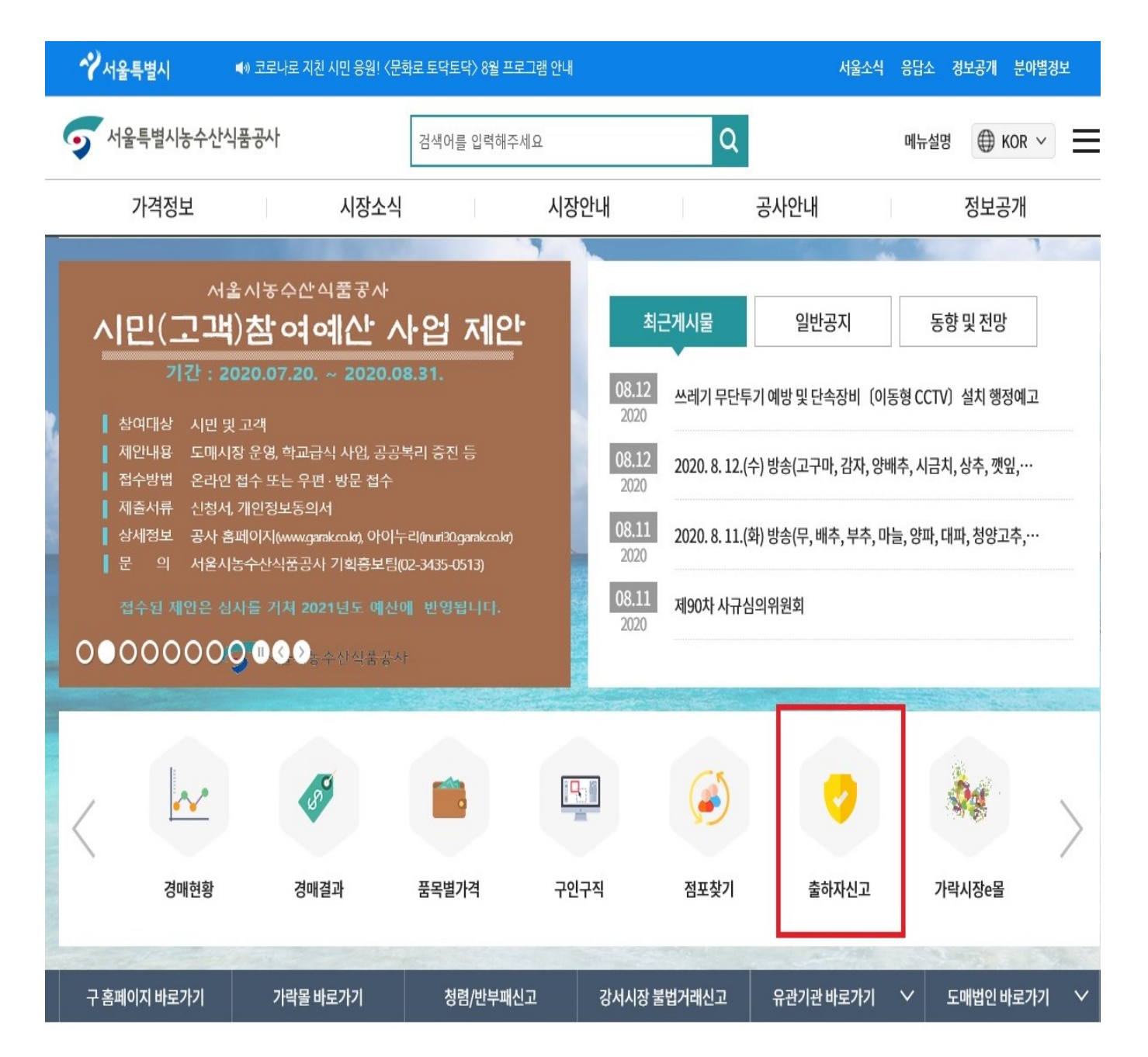

## 2. 이용약관에 동의 및 실명인증

- 개인출하자(개인): 생산자(어민, 개인사업자) 산지중도매인 등.
- 개인출하자(법인): 생산자(법인사업자), 법인산지중도매인
- 산지유통인(개인): 개인사업자등록증을 소유한 산지유통인
- 산지유통인(법인):법인사업자등록증을 소유한 산지유통인 ※ 산지유통인 등록문의 TEL: 02-3435-0425, FAX. 02-3435-0443

출하자 신고 출하자피해신고 출하자 정보수정 출하자 번호 찾기 경락가격문자알림 관련양식 < >

## 약관동의 및 실명인증

#### 출하자 신고제는?

도매시장에 농수산물을 출하하고자 하는 생산자 및 생산자 단체가 농수산물유통 및 가격안정에 관한 법률 제 30조에 의거하여 반드시 해당 도매시장 개설자에게 신고를 하여야 하는 제도입니다.

2009년 7월 1일부터 도매시장에 농수산물을 출하하고자 하는 생산자 및 생산자 단체는 반드시 출하자 신고를 하고 신고 후 부여된 출하자 신고번호를 송품장 등에 기재하여 거래하여야 합니다.

출하자 신고를 아니하고 도매시장에 출하하는 출하자는 농안법 28조에 의거하여 농수산물의 수탁 거부, 기피 또는 차별대우를 받을 수 있습니다.

서울시농수산식품공사는 출하자신고를 위하여 필요한 개인정보를 아래와 같이 수집·이용합니다. 내용을 자세히 읽으신 후 동의 여부를 결정하여 주시기 바랍니다.

| 출하자신고   | 고를 위한 개     | 인정보 수집 및        | 이용 동의서        | 상세보기 >>    | ✓ 동의         |           |
|---------|-------------|-----------------|---------------|------------|--------------|-----------|
| 이용약관    | 상세보기 🗸      | ✓ 동의            |               |            |              |           |
| 홍보정책    | 상세보기 >>     | ✔ 동의 (선택)       | 동의 5          | 2두체크3      | 후 다음         |           |
| ※ 출하자 기 | 본정보 입력 시 정보 | 변입력 오류로 인한 불이익( | 에 대해서 본 공사는 책 | 백임지지 아니하며, | 이에 대한 책임은 정보 | 입력자에게 있음. |
| ✓ 위 정보  | 코에 동의합니다.   |                 |               |            |              |           |
|         |             |                 |               |            |              |           |

다음

| 한아사 구문<br>표시된 항목                | 및 * 표,<br>닦은 반드                                    | 시된 항복 기업<br>E시 기입해야                      | 십<br>하며 그 외의 3                                              | 항목은 기입하지 않아              | 도 무방함.                       |
|---------------------------------|----------------------------------------------------|------------------------------------------|-------------------------------------------------------------|--------------------------|------------------------------|
| 출하자신고<br><sup>돌하자신고를 하실 =</sup> | <b>고·피하</b><br>수 있습니다.                             | 접수                                       |                                                             | 岱 > 시장소식 > 등록안내 >        | 출하자신고·피해접=                   |
| 출하자 신고 출하                       | 자피해신고                                              | 출하자 정보수정 출하                              | 하자 번호 찾기 경락가격                                               | 문자알림 관련양식                | < >                          |
| 출하자 기본정                         | <mark>!보 입력</mark>                                 | 도움말 보기 🗸                                 |                                                             | 표시는 필수 입력 항목이며 이외의 항목은   | 선택 입력 항목입니다                  |
| 출하자 구분 *                        | <ul> <li>기</li> <li>산지유</li> <li>※ 지역농협</li> </ul> | 배인출하자(개인)<br>유통인(개인) 산<br>을통한계통출하의 경우, 개 | 개인출하자(법인)<br>지유통인(법인) 본인시<br><sup>인출하자(개인)을 선택</sup><br>제 크 |                          | 하단체(농협)<br>5 해당하는 부<br>기출하자임 |
| 신청자 *                           | 김멸치                                                | 이(본인이름)                                  |                                                             |                          |                              |
| 비밀번호 *                          | 사용히                                                | 는비밀번호                                    | ※ 비밀번호는 9~12자                                               | 숫자+영문자+특수문자(!*) 조합만 등록됩니 | 니다.                          |
| 비밀번호 확인 *                       | 사용히                                                | 는비밀번호                                    | 출하자 구분                                                      | 튼 및 *표시된 항목은 빈           | 반드시 기입                       |
| 생년월일 *                          | 주민등                                                | 록상 생년월일                                  | 야 하며 그                                                      | 외에 항목은 기입하지              | 않아도 무                        |
| 휴대폰 번호 *                        | 본인명                                                | <b>영의 핸드폰번호</b>                          | ※ 번호 오 입력시, 각종                                              | 문자 수신 서비스상 제한 있음.        |                              |
| 전화번호                            |                                                    |                                          |                                                             |                          |                              |
|                                 |                                                    |                                          | 우편번호 찾기                                                     | 🗲 클릭후 주소검색               |                              |
| 주소 *                            | 서울!                                                | 특별시 송파구                                  | 양재대로 932(                                                   | 본인 상세주소 확인)              |                              |
|                                 | 상세주소                                               |                                          |                                                             |                          |                              |
| 이메일                             |                                                    | 이스시트이                                    | @                                                           | 직접입력                     | ~                            |
|                                 | oldi                                               | 일 수신 동의                                  |                                                             |                          |                              |

# 4. 출하정보 입력

- "출하단체 없음"에 체크

S (20) S

- 출하예정 도매시장 : '가락시장'체크 , 도매법인 선택 : '서울건해산물㈜' 체크, 취급 부류 : "수산" 체크
- 주품목란에 클릭하면 검색창이나옴. 주품목 검색에 출하 품목을 입력한 후 검색,
   해당하는 한가지 품목명만 "추가" 버튼클릭 후 "닫기"

| 술하사성보 입력                           | 도움말 보기 🗸                                                        |                                                                                                    | * 표시 | 니는 필수 입력 항목이며 이외의 항목 | 은 선택 입력 항목입니다. |  |  |  |
|------------------------------------|-----------------------------------------------------------------|----------------------------------------------------------------------------------------------------|------|----------------------|----------------|--|--|--|
| 출하단체 *                             | 출하 단체 검색       조하단체 없음         ※ 개인출하자(법인)인 경우는 출하단체 없음을 선택하세요. |                                                                                                    |      |                      |                |  |  |  |
| 출하예정 도매시장 *                        | 가락시장 강서시장 양곡시장 체크되어있는 부분 체크!!     ※ 주거래도매시장 하나만 선택 가능합니다.       |                                                                                                    |      |                      |                |  |  |  |
| 도매법인 선택 *                          | 서울청과(주)<br>한국청과(주)<br>✔ 서울건해산물(주)                               | 서울청과(주)     농협공판장     (주)중앙청과     동화청과(주)       한국청과(주)     대아청과(주)     강동수산(주)     수협공판장       ✓     서울건해산물(주)     농협축협공판장     상장예외품목 |      |                      |                |  |  |  |
| 취급 부류 *                            | 정과 🕡 수산<br>※ - 귀급구규 에너엔 센팩 가능합니다.<br>클리치며, 조포모, 건생차이 나오         |                                                                                                    |      |                      |                |  |  |  |
| 주 푸모 *                             | 219076-                                                         | 1 0 1 8 9 9                                                                                                    |      |                      |                |  |  |  |
| 주 품목 검색                            |                                                                 |                                                                                                    |      |                      |                |  |  |  |
| 1. 주품목입력     2. 검색     주 품목 선택 리스트 |                                                                 |                                                                                                    |      |                      |                |  |  |  |
| 건멸치 검색 초기화                         |                                                                 |                                                                                                    | 번호   | 품목명                  | 삭제             |  |  |  |
| ex) 갈치                             |                                                                 |                                                                                                    | 1    | 건멸치                  | 삭제             |  |  |  |
| 번호                                 | 품목명                                                             | 추가                                                                                                    |      |                      |                |  |  |  |
| 1                                  | 거며뉘 스이                                                          | 추가                                                                                                    |      |                      |                |  |  |  |
|                                    | 신걸지 구집                                                          |                                                                                                    |      |                      |                |  |  |  |
| 2                                  | 건멸치 3. 추가                                                       | 추가                                                                                                    |      |                      |                |  |  |  |
| 2 3                                | 건멸치 <b>3. 추가</b><br>건멸치 기타                                      | 추가<br>추가                                                                                                    |      | 닫기 4                 | . 닫기           |  |  |  |

# 5. 출하자 신고 서류 등록

## 출하자 신고 서류등록 도움말 보기 ~

 
 파일첨부
 파일선택

 첨부서류안내
 1. 개인의 경우 : 신분증 사본 또는 사업자 등록증 1부
 2. 법인의 경우 : 법인등기부등본(등기사형전부증명서) 1부 법인등기부등본을 스캔 첨부 또는 팩스(02-3435-0442 또는 0445)로 보내주셔야 출하자 신고가 승인되오니 이점 양지하시기 바랍니다. 문의사항) 02-3435-0437

 출하자 신고는 기본정보 등록 완료 후 공사 승인을 통해 신고 완료됨.

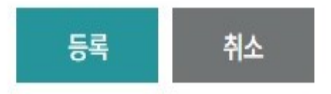

- 출하자신고 서류등록 : 스캔하여 파일첨부 하거나, 팩스(02-3435-0443)전송,

전송 후 담당자(02-3435-0424) 확인 통화할것!

첨부서류는

# 개인사업자 : 신분증사본 또는 사업자등록증

# 법인사업자 : 법인등기부등본, 사업자등록증

♣ 출사자 신고등록 문의는 02-3435-0425 번호로 문의해 주세요.

출하자신고 서류 등록 완료 후 하단의 "등록" 클릭시 출하자신고 완료.